# Mode d'emploi simplifié du Logiciel RASTOP

Logiciel RASTOP VF 2.0.1 - © Naoum Salamé D'après l'aide de RASTOP V 2.01 - © Philippe Valandon

### **Objectif du logiciel**

" Malgré la puissance des microscopes, les images des molécules de la matière vivante ne sont pas assez détaillées. Par contre, on parvient, en combinant les résultats des analyses chimiques, cristallographiques et de résonance magnétique nucléaire (RMN) à fournir suffisamment d'informations à des centres de calcul pour qu'ils puissent à l'aide de leurs ordinateurs calculer un modèle moléculaire en 3D que l'on peut ensuite manipuler grâce aux fonctions d'un logiciel de visualisation. Rastop est l'un de ces logiciels. " d'après J.C. Le Hir

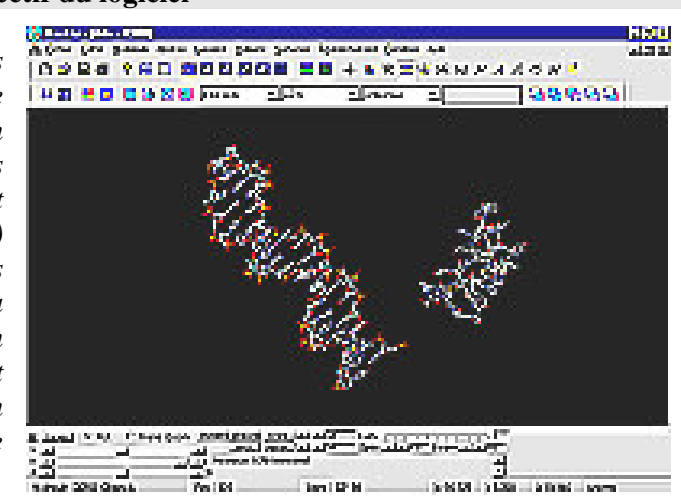

## **Chargement des fichiers**

when *Eichier > Ouvrir...* (nouvelle fenêtre)

L'action *Fichier > Ajouter...* permet de superposer les molécules dans la même fenêtre

### Type de fichiers :

.pdb : molécule "brute" .rsm : dernier aspect de la molécule. Permet de continuer un travail .cif : information sur cristallographie .scr : script (ensemble de commandes) et .top (ensemble de scripts)

#### Déplace le Déplace le Rotation de la Déplacement de plan de plan de Zoom Rotation (axe z) molécule la molécule coupe coupe (axes x et y) avant arrière íř (roue) ou ou (roue)

# -Manipulation de la molécule par utilisation de la souris et du clavier-

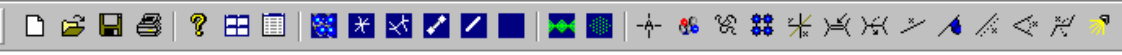

| Manipulation fichiers |                                           | Rendu de la sélection            |                             |                              | Sélection rapide                              | Liaisons                                                                                                    |                           |
|-----------------------|-------------------------------------------|----------------------------------|-----------------------------|------------------------------|-----------------------------------------------|----------------------------------------------------------------------------------------------------|---------------------------|
| Ľ                     | Nouvelle fenêtre                          |                                  | Sphères de Van der<br>Waals | - <u></u> Å-                 | Pour sélectionner un atome                    | ×××                                                                                                    | Centrer                   |
| 1                     | Ouvre un fichier                          | ×                                | Etoiles                     | 88                           | Pour sélectionner un groupe (nucléotide, aa)  | Ň                                                                                                    | Sélectionner              |
|                       | Sauvegarde un<br>fichier                  | ¥                                | Fils de fer                 | y                            | Pour sélectionner une chaîne                  | Ж                                                                                                    | Rotation                  |
|                       | Imprime l'aspect de<br>la molécule        | $\mathbf{\overline{\mathbf{N}}}$ | Bâtonnets                   | 000                          | Pour sélectionner une molécule (disponible si | × \                                                                                                    | Affiche<br>moniteur       |
| Ŷ                     | Aide (en Anglais)                         | 1                                | Sphères et<br>bâtonnets     |                              | plusieurs molécules dans la<br>même fenêtre)  | ∕◆                                                                                                    | Affiche les<br>étiquettes |
| Ħ                     | Réorganise les fenêtres                   |                                  | Cache                       | ☆ Ajouter à une sélection    |                                               | li.                                                                                                    | Mesure de distance        |
|                       | Affiche le contenu<br>du fichier molécule |                                  | Rubans                      | Ctrl Retirer d'une sélection |                                               | $\bigvee^*$                                                                                                    | Mesure d'angle            |
|                       |                                           |                                  | Enveloppes de points        | 7                            | Pour positionner<br>l'éclairage.              | $= \sum_{i=1}^{n-1} \sum_{j=1}^{n-1} \sum_{i=1}^{n-1} \sum_{j=1}^{n-1} \sum_{i=1}^{n-1} \sum_{j=1}^{n-1} \sum_{i=1}^{n-1} \sum_{j=1}^{n-1} \sum_{j=1}^{n-1} \sum_{i=1}^{n-1} \sum_{j=1}^{n-1} \sum_{i=1}^{n-1} \sum_{j=1}^{n-1} \sum_{j=1}^{n-1} \sum_{i=1}^{n-1} \sum_{j=1}^{n-1} \sum_{i=1}^{n-1} \sum_{j=1}^{n-1} \sum_{i=1}^{n-1} \sum_{j=1}^{n-1} \sum_{j=1}^{n-1} \sum_{i=1}^{n-1} \sum_{j=1}^{n-1} \sum_{i=1}^{n-1} \sum_{j=1}^{n-1} \sum_{j=1}^{n-1} \sum_{i=1}^{n-1} \sum_{j=1}^{n-1} \sum_{i=1}^{n-1} \sum_{j=1}^{n-1} \sum_{i=1}^{n-1} \sum_{j=1}^{n-1} \sum_{j=1}^{n-1} \sum_{i=1}^{n-1} \sum_{j=1}^{n-1} \sum_{i=1}^{n-1} \sum_{j=1}^{n-1} \sum_{j=1}^{n-1} \sum_{i=1}^{n-1} \sum_{j=1}^{n-1} \sum_{i=1}^{n-1} \sum_{j=1}^{n-1} \sum_{j=1}^{n-1} \sum_{j=1}^{n-1} \sum_{j=1}^{n-1} \sum_{i=1}^{n-1} \sum_{j=1}^{n-1} \sum_{j=1}^{n-1$ | Mesure de<br>torsion      |

**Barre principale** 

Barre de sélection

🔽 Utilisateur

•

 $\mathbf{\Phi} \mathbf{\Phi} \mathbf{\Phi} \mathbf{\Phi} \mathbf{\Phi}$ 

Propriétés

+ plus de couleurs

- couleurs CPK

 $\left[ + \right]$ 

🕂 🎇 📑 🧕 🗖 🚱 💌 Eléments

Change la référence L'expression sélectionnée ou la des coordonnées. --\* Sélectionne tous les atomes sélection prédéfinie peut ensuite : (molécule environnement absolu écran) Affiche les axes de **P** Etre prise comme 2 Z Z 8 4 Retour à la sélection précédente l'univers nouvelle sélection Affiche la palette des Etre ajoutée à la **M** ф1 Inverse la sélection sélection (+) couleurs (1) Met en évidence les Etre retirée de la ₽ ۲ APE Sélectionne une expression (2) atomes sélectionnés sélection multiple (-) Etre extraite de la ▣ sélection courante (ET) Boites de sélections prédéfinies Ne pas prendre en 묩 Eléments Propriétés Utilisateur ¥ compte la sélection courante (SAUF) (1) Palette des couleurs (2) Fenêtre d'expression à sélectionner × Fenêtre de l'élément à modifier (Atomes, liaisons, Atomes • Sélection d'atomes × fond etc.) A vérifier ! 면면면면 Choix de la couleur. Taper une expression

OK

Annuler

|      | NOTATION AND A DATE |                       |         |       |       |             |
|------|---------------------|-----------------------|---------|-------|-------|-------------|
| ×    |                     | <br>Prot. Arrier.     | الحاك أ | đí    | Spéc. | Ombre 💷 💷 🜆 |
| 1.11 |                     | World Coordinates:    | 1 220   | 2 242 | 6 694 |             |
| x    |                     | <br>wond coordinates. | -1.520  | 2.212 | 0.004 | ㅋ           |
| z    | · _                 |                       |         |       |       | <u>•</u>    |

Panneau de commande

|                                     |                                                                   | Déplacement ou rotation de la (des) molécule(s) selon les axes $\mathbf{x}$ , $\mathbf{y}$ et $\mathbf{z}$ |            |                                                       |  |
|-------------------------------------|-------------------------------------------------------------------|----------------------------------------------------------------------------------------------------|------------|-------------------------------------------------------|--|
| X Drivers © Rot. C Trans./Z         | oom                                                               | "Univers" : permet de manipuler une ou toutes les molécules de la fenêtre.                                 |            |                                                       |  |
|                                     |                                                                   | " <b>Rot.</b> " ou " <b>Trans./Zoom</b> ": choix de rotation ou de translation (x, y) et de zoom (z)       |            |                                                       |  |
|                                     | Pivoter 1                                                         | entement la                                                                                                |            | Affiche et définit les                                |  |
| Pivoter (estore)                    | molécule<br><b>Restore</b> la position initiale<br>de la molécule |                                                                                                    | Front Soft | plans de coupe avant<br>et arrière de la<br>molécule. |  |
| Lum                                 | hbre 💶 📑                                                          | Caractéristiques de l'éclairage                                                                            |            |                                                       |  |
| Atom: CG 1979 Group: GLU 360 Chain: | A                                                                 | Informations sur l'atome sélectionné, les<br>messages des scripts.<br>(Ancienne fenêtre Command Line)      |            |                                                       |  |
|                                     |                                                                   |                                                                                                    |            |                                                       |  |

 Molecule
 3CR0
 Chain: B
 Res
 G 16
 Atom
 C5\* 683
 x -12.981
 y 7.245
 z 6.216
 univers

Barre d'état

Affiche les informations sur la molécule, la chaîne, le groupe, l'atome et les coordonnées correspondant à l'élément cliqué.

# -----Aperçu sur le menu------

Voici les actions principales non disponibles dans les barres d'outils et accessibles par le menu

| Fichier       | Charger un fichier      | Permet comme la commande "Ajouter" d'afficher plusieurs                                                                     |  |  |  |  |
|---------------|-------------------------|----------------------------------------------------------------------------------------------------|--|--|--|--|
|               | molécule                | molécules dans la même fenêtre                                                                                              |  |  |  |  |
|               | Charger un script       | Permet de charger un script (.scr ou .top)                                                                                  |  |  |  |  |
|               | Exporter                | Permet d'exporter images, fichiers molécule ou scripts.                                                                     |  |  |  |  |
| Edit          | Définir                 | Permet de donner un nom à la sélection (multiple) courante. S'ajoute<br>à la fenêtre "Utilisateur" de la barre de sélection |  |  |  |  |
|               | Restreindre             | Dermet de restreindre l'affichage à la sélection                                                                            |  |  |  |  |
|               | Commande                | Permet de taper une commande spécifique voire un script complet<br>(Ancienne fenêtre Command Line)                          |  |  |  |  |
| Molécule      | Information             | Affiche diverses informations sur la molécule, la sélection etc.                                                            |  |  |  |  |
|               | Séquence                | Affiche la séquence de la molécule                                                                                          |  |  |  |  |
| Atomes        | Représentation          | Permet de choisir le mode de représentation ainsi que ses caractéristiques (tailles des sphères, etc.)                      |  |  |  |  |
|               | Colorer par             | Propose des colorations par chaîne, groupes etc.                                                                            |  |  |  |  |
| Liaisons      | Représentation          | Permet de choisir le mode de représentation ainsi que ses caractéristiques (épaisseur du tracé etc.)                        |  |  |  |  |
|               | Liaisons hydrogène      | Permet d'afficher et de paramétrer les liaisons hydrogène                                                                   |  |  |  |  |
| Rubans        | Types                   | Permet de choisir le mode de représentation ruban (chaîne carbonée, plat etc.)                                              |  |  |  |  |
|               | Propriétés              | Permet de paramétrer la représentation en ruban.                                                                            |  |  |  |  |
| Surfaces      |                         | Permet d'afficher et de paramétrer les sphères et nuages de points.                                                         |  |  |  |  |
| Environnement | Stéréo (+ angle stéréo) | Affiche la molécule en deux exemplaires sous deux angles différents.                                                        |  |  |  |  |

# Prise en main du logiciel RASTOP Exemples de manipulations

| Affichage d'une molécule                                   | • Cliquez sur puis recherchez le fichier <i>hbs.pdb</i> dans le dossier <i>C:/rasmol/hemoglobine</i>                                                                                                    |                                                                                                    |
|------------------------------------------------------------|----------------------------------------------------------------------------------------------------|----------------------------------------------------------------------------------------------------|
| Manipulation de la souris                                  | <ul> <li>Faites tourner, glisser la molécule à l'aide de la souris</li> </ul>                                                                                                    |                                                                                                    |
| Représentation                                             | Avec les boutons 🔀 📧 💷, modifiez l'aspect de la molécule                                                                                                    |                                                                                                    |
| Séquence                                                   | <ul> <li>Affichez la séquence de la molécule en choisissant dans le menu <i>Molécule &gt; Séquence</i></li> <li>On observe alors les groupes (acides aminés) des quatre chaînes :A, :B, :C et :D constitutives de la molécule. Les groupes (acides aminés) sont identifiés par leur initiale VLSPADK</li> <li>Fermez la fenêtre " Molecular data "</li> </ul> | Bien que certaines<br>molécules soient<br>constituées de plusieurs                                            |
| Sélection d'une chaîne                                     | Choisir le bouton et cliquez sur une partie de la molécule                                                                                                    | chaines elles peuvent ne<br>pas être définies par les                                                         |
| Changement de couleur et de représentation de la sélection | <ul> <li>Cliquez sur puis choisissez une couleur</li> <li>Modifiez le rendu de la sélection avec les boutons <i>K K K</i></li> <li>Faites de même pour les autres chaînes de la molécule</li> <li>Cliquez sur <i>K</i> pour supprimer le mode de sélection.</li> </ul>                                                                                        | s'afficheront donc pas. Et<br>ne pourront pas être<br>mises en évidence. Cela<br>dépend du fichier<br>ouvert. |
| Sélection de l'ensemble                                    | Cliquez sur                                                                                                    | Penser à faire cette action<br>sinon on travaille sur la<br>sélection précédente                              |
| Sélection d'un élément                                     | <ul> <li>◆ Dans la fenêtre Fléments ▼Propiétés ▼Utilisateur ▼ de la barre de sélection, sélectionnez 'A-<br/>ala' puis cliquez sur  (nouvelle sélection)</li> </ul>                                                                                                    | Ne pas oublier de cliquer sur le bouton                                                                       |
| Changement de couleur et de représentation de la sélection | <ul> <li>Cliquez sur puis choisissez une couleur</li> <li>Modifiez le rendu de la sélection avec X</li> <li>Fermez la fenêtre « Palette »</li> </ul>                                                                                                    | avant d'effectuer une modification.                                                                           |
| Sélection de l'ensemble                                    | Cliquez sur                                                                                                    |                                                                                                    |
| Affichage des liaisons<br>hydrogène                        | <ul> <li>Menu Liaison &gt; Liaisons hydrogène &gt; Afficher</li> </ul>                                                                                                    |                                                                                                    |
| Modification de la couleur<br>des liaisons hydrogène       | <ul> <li>Cliquez sur puis choisissez « liaisons hydrogène » puis choisissez une couleur</li> </ul>                                                                                                    | Bien vérifier le nom<br>apparaissant dans la<br>fenêtre avant de changer<br>la couleur.                       |

P. Nadam – Lycée "La Tour des Dames" Rozay-en-Brie (77) rastop.doc – Janvier 2003 – page 4/4